## คู่มือการใช้งาน ระบบขอสนับสนุน(ยืม-คืน)ครุภัณฑ์คอมพิวเตอร์

1.การเข้าสู่เว็บไซต์ สามาระเข้าได้ 2 ช่องทางคือ

้. 1.1 ผ่านหน้าเว็บไซต์ศูนย์ฯ โดยเข้าที่เมนู สำหรับเจ้าหน้าที่ → เมนู ระบบสนับสนุนบริการดัง รูปภาพที่ 1

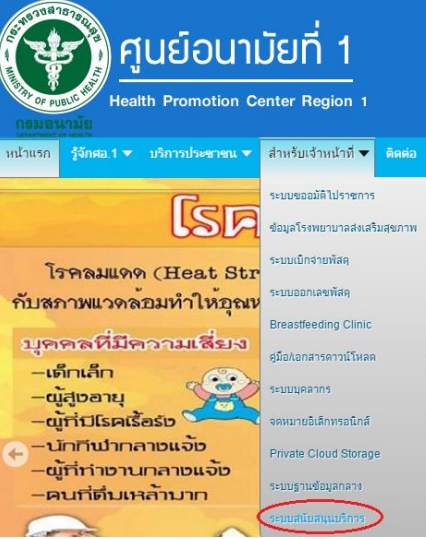

รูปภาพที่ 1 เข้าระบบผ่านหน้าเว็บไซต์ศูนย์ฯ

1.2 ผ่านหน้า Authentication ดังรูปภาพที่ 2

| สมอังนามัยที่ 1 เขียวใหม่<br>กระบบาลัย<br>สมอันสัย                                                                                                    |                                             |
|----------------------------------------------------------------------------------------------------|---------------------------------------------|
| ระบบนี้จัดทำขึ้นตาม พระราชบัญญัติว่าด้วยการกระทำความผิดเส้                                                                                                    | ี่ขวกับคอมพิวเตอร์ พ.ศ. ๒๔๔๐                |
| กรูณาเปิดหน้านี้ทั้งไว้และ คลิกที่ เปิดหน้าต่างใหม่<br>กรูณาเปิดหน้า คลิกที่ logout เพื่อออกระบบทุกครั้ง<br>ระบบมีปัญหาแจ้ง ICT โทร. 118,601                                                                                                    |                                             |
| -<br>ลิงค์ระบบงานภายนอกศนย์                                                                                                    | ลิงค์ระบบงานภายในศูนย์                      |
| > เว็บกรมอนามัย                                                                                                    | > เว็บศูนย์อนามัยที่ 1 เชียงใหม่            |
| > intranet กรมฯ / สารบัญอิเล็กทรอนิกส์ (Internet Explorer)                                                                                                    | > ระบบขออนุมัติไปราชการ (Internet Explorer) |
| > ระบบบุคลากรกรมอนามัย                                                                                                    | > ระบบฐานข้อมูลกลาง                         |
| > จดหมายอิเล็กทรอนิกส์ (mail.go.th)                                                                                                    | > ข้อมูลตัวชี้วัด รพ.(เก่า)                 |
| > ระบบติดตามผลการปฏิบัติงาน กรมอนามัย                                                                                                    | > ระบบฐานข้อมูลงานวิจัย                     |
| > ระบบติดตามการขนส่งมูลฝอยดิดเชื้อ                                                                                                    | > ฐานข้อมูลคลินิกนมแม่                      |
| > GIN Conference                                                                                                    | > ระบบนัดพบแพทย์                            |
| > Gmail                                                                                                    | > ระบบออกเลขพัสดุ                           |
| > Hotmail                                                                                                    | > 58111 Cloud Storage                       |
|                                                                                                    | sะบบสนับสนุนบริการ                          |
| าร ON CALL วันหยุดราชการ ปี 2559 โดยติดต่อผ่าน เวรตรวจก<br>วันที่ 1-10 ของเดือน ติดต่อ นายปรัชญา ชมพล โพร.081-021455<br>วันที่ 11-20ของเดือน ติดต่อ นายสาธิต อยู่ตรี โพร.087-4975708<br>วันที่ 21-วันอุดทำยวองเดือน ติดต่อ นายฉีตรชัย ชำนาญ โพร.081 | -7060672                                    |

รูปภาพที่ 2 เข้าระบบผ่านหน้า Authentication

 การ Login เข้าใช้งานระบบ โดยใช้ Username และ Password เดียวกับระบบขออนุมัติไปราชการดัง รูปภาพที่ 2 เลือกผู้ใช้งานทั่วไป และกดปุ่ม Login

| 里 เข้าสู่ระบบขอสนับสนุนเ   | เละบริการ |
|----------------------------|-----------|
| สาธิต                      | ۵         |
|                            |           |
| ⊛ผู้ใช้ทั่วไป ⊚ผู้ดูแลระบบ |           |
|                            | Login     |

รูปภาพที่ 3 หน้าจอ login เข้าสู่ระบบ

3. เข้าหน้าของระบบขอสนับสนุนบริการ แล้วเข้าเมนู ขอสนับสนุนคอมฯ 🗲 ขอสนับสนุน ดังรูปภาพที่ 4

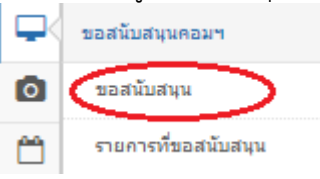

รูปภาพที่ 4 เมนูขอสนับสนุนครุภัณฑ์คอมฯ

4.หน้าของการขอสนับสนุนครุภัณฑ์คอมพิวเตอร์ โดยมีรายละเอียดดังนี้

- 4.1 ข้อมูลผู้ยืม จะขึ้นมาอัตโนมัติตาม User ที่ Login เข้ามา
- 4.2 เลือกช่วงเวลาที่ต้องการขอสนับสนุนบริการ

4.3 ระบุจำนวนที่ต้องการขอรับการสนับสนุน โดยช่องซ้ายมือ จะเป็นจำนวนทั้งหมด | จำนวนที่เหลือ และช่องด้านขวามือคือช่องที่ระจำนวนที่ต้องการขอ เสร็จแล้วกดปุ่มส่งคำร้องขอ ดังรูปภาพที่ 5

| $\heartsuit$ | ระบบสนับสนุนบริการ ศูนย์อนามัยที่ 1 | เชียงใหม่              |             |  |           |                    |                               |  |  |  |  |
|--------------|-------------------------------------|------------------------|-------------|--|-----------|--------------------|-------------------------------|--|--|--|--|
| -            | ขอสนับสนุนครูภัณฑ์คอมพิวเตอร์       |                        |             |  |           |                    |                               |  |  |  |  |
| P            | ข้อมูลผู้ยืม                        |                        |             |  |           |                    |                               |  |  |  |  |
| ٥            |                                     | the nide               |             |  |           | doumia             | นักวิสาวารการเพิ่มเกาะรั      |  |  |  |  |
| ۳            | at                                  | ы при вциз             |             |  |           | ышна               | בואאנאינאינא אין מגיוינג      |  |  |  |  |
| ⇔            | กลุ่มฝ่าย                           | กลุ่มบริหารยุทธศาสตร์เ | เละการวิจัย |  |           | กลุ่งงาน           | งานข้อมูลและเทคโนโลยีสารสนเทศ |  |  |  |  |
| ▣            | ช่วงเวลาที่ต้องการ                  |                        |             |  |           |                    |                               |  |  |  |  |
| "C           |                                     |                        |             |  |           |                    |                               |  |  |  |  |
|              | เริ่มวันที่                         | ตัวอย่าง 1/12/2559     |             |  | ถึงวันที่ | ตัวอย่าง 1/12/2559 |                               |  |  |  |  |
|              | รายการการขอสนับสนุน                 |                        |             |  |           |                    |                               |  |  |  |  |
|              | Notebook                            | 15   8                 | 0           |  |           |                    |                               |  |  |  |  |
|              | Printer                             | 2   0                  | 0           |  |           |                    |                               |  |  |  |  |
|              | Projector                           | 2   0                  | 0           |  |           |                    |                               |  |  |  |  |
|              | Computer PC                         | 3   3                  | 0           |  |           |                    |                               |  |  |  |  |
|              | เครื่องบันทึกเสียง                  | 1   1                  | 0           |  |           |                    |                               |  |  |  |  |
|              | Pointer                             | 1   0                  | 0           |  |           |                    |                               |  |  |  |  |
|              | เจ้าหน้าที่                         | 3   2                  | 0           |  |           |                    |                               |  |  |  |  |
|              | อื่นๆ                               |                        |             |  |           |                    |                               |  |  |  |  |
|              |                                     |                        | ı           |  | ส่งศาร์   | ້ອຈນອ              |                               |  |  |  |  |

รูปภาพที่ 5 หน้าของการขอสนับสนุนบริการ

 การดูรายการที่ขอสนับสนุนและสถานการณ์ขอสนับสนุน โดยคลิกที่เมนู ขอสนับสนุนคอมฯ→รายการที่ ขอสนับสนุน ดังรูปภาพที่ 6

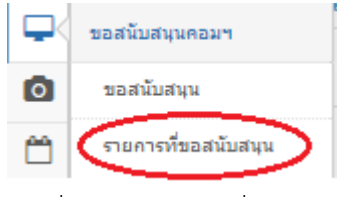

รูปภาพที่ 6 เมนูรายการที่ขอสนับสนุน

6. หน้ารายการที่ขอสนับสนุนครุภัณฑ์คอมพิวเตอร์ โดยมีรายละเอียดและสถานการณ์ยืมดังรูปภาพที่ 7

## รายการที่ขอสนับสนุนครุภัณฑ์คอมพิวเตอร์

| ลำดับที่ | เลขที่ | ชื่อ-นามสกุล  | ฝ่าย/งาน                      | วันที่ยืม  | วันที่คืน  | Notebook | Printer | Projector | Computer | Recorder | Pointer | เจ้าหน้าที่อื่า | มๆการอนุมัติ | การยืม          |
|----------|--------|---------------|-------------------------------|------------|------------|----------|---------|-----------|----------|----------|---------|-----------------|--------------|-----------------|
| 1        | 255901 | สาธิด อยู่ศรี | งานข้อมูลและเทคโนโลยีสารสนเทศ | 30/09/2559 | 30/09/2559 | 2        | 0       | 0         | 0        | 0        | 0       | 0               | _ ລາມມີທີ    | ยังไม่ได้คืนของ |
| 2        | 255902 | สาธิด อยู่ศรี | งานข้อมูลและเทคโนโลยีสารสนเทศ | 03/10/2559 | 07/10/2559 | 3        | 1       | 0         | 0        | 0        | 1       | 0               | _ ລາມມີທີ    | รอมารับของ      |
| 3        | 255903 | สาธิด อยู่ศรี | งานข้อมูลและเทคโนโลยีสารสนเทศ | 03/10/2559 | 04/10/2559 | 1        | 1       | 1         | 0        | 0        | 0       | 1               | ใม่อนุมัล    | -               |
| 4        | 255904 | สาธิด อยู่ศรี | งานข้อมูลและเทคโนโลยีสารสนเทศ | 19/10/2559 | 21/10/2559 | 2        | 0       | 1         | 0        | 0        | 0       | 0               |              | รอมารับของ      |
| 5        | 255905 | สาธิด อยู่ศรี | งานข้อมูลและเทคโนโลยีสารสนเทศ | 19/10/2559 | 21/10/2559 | 1        | 0       | 0         | 0        | 0        | 0       | 0               | รอ           | -               |

รูปภาพที่ 7 รายการที่ขอสนับสนุนและสถานการณ์สนับสนุน

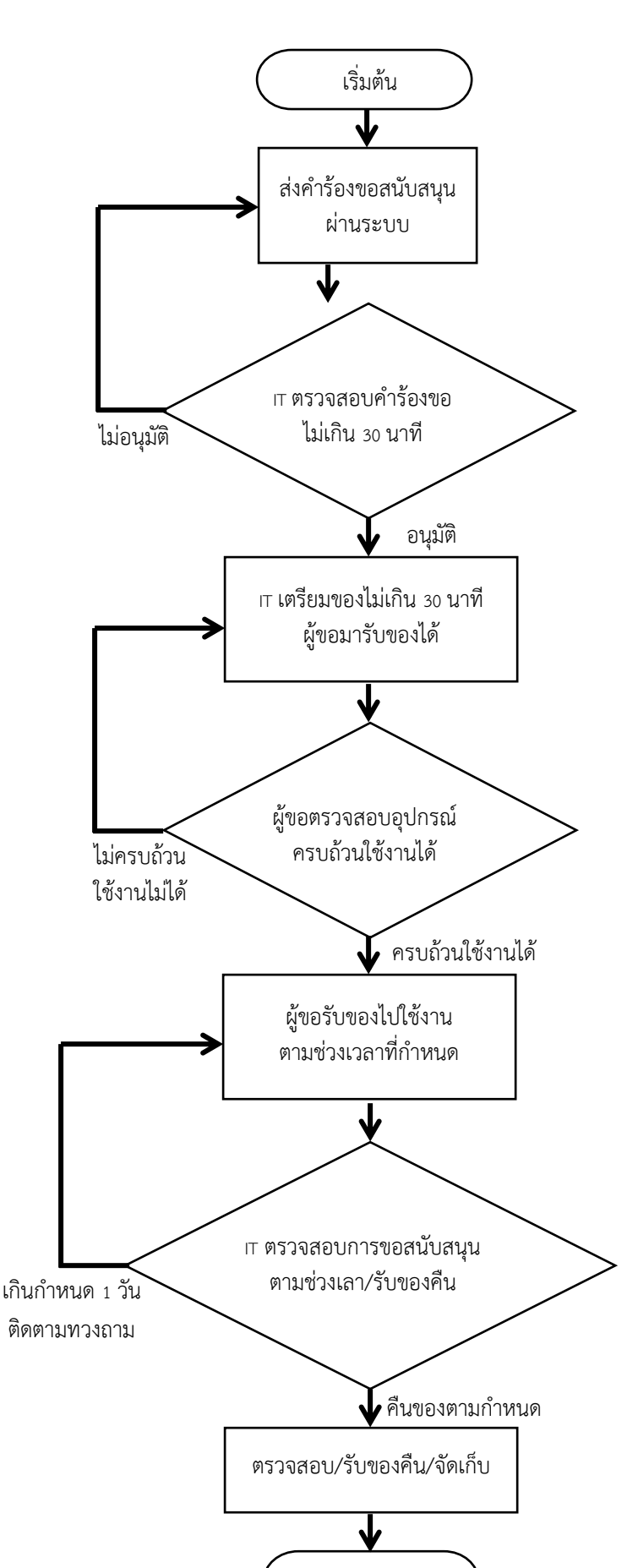

จบ

ขั้นตอนการปฏิบัติงานระบบขอสนับสนุนบริการครุภัณฑ์คอมพิวเตอร์ Standard Operating Procedure (SOP)